## Hieronder wordt besproken welke handelingen u moet verrichten, om een administratie te gaan opstarten.

Om te beginnen dient u de administratie te selecteren, waarin u wilt gaan werken. Wij raden aan om hiervoor een nieuwe administratie aan te maken, gebaseerd op een van de administraties die al in het systeem aanwezig is. Deze nieuwe administratie kan dan als **basis** voor alle volgende administraties gebruikt worden.

Laten we eerst de administratie selecteren, waarin we gaan werken.

Selecteer in het pop-up menu Administratie (links boven) de keuze Selecteer.

Selecteer vervolgens (gebruikmakend van de pijltjes toetsen, of de muis) de administratie waarin u wilt gaan werken en druk vervolgens op Enter.

In onderstaand voorbeeld wordt "de zwarte balk" op het Standaard rekeningschema geplaatst.

| 🔹 Administratie                                              | e Systeem Uitvoer                                                                                                    | BAC-FINAD 4.0    |
|--------------------------------------------------------------|----------------------------------------------------------------------------------------------------|------------------|
| Zoek adminis<br>Lege adminis<br>Lege adminis<br>Standaard re | <pre>Hoofdmenu Hoofdmenu 1 Onderhoud bestanden 2 Overzicht bestanden Selecteer administratie stratie: stratie (EURO) * Euro ekeningschema(EURO) Euro ekeningschema(EURO) Euro </pre> | BAC-FINAD 4.0    |
| Lege adminis <u>tra</u> t                                    | ie (EURO)   ↑↓ Alt+× ← Tab Esc                                                                                                    | Scherm 1-02-2003 |

Nu de administratie geselecteerd is, gaan we binnen het Hoofdmenu naar Keuze 1 Onderhoud bestanden

(zie scherm volgende pagina)

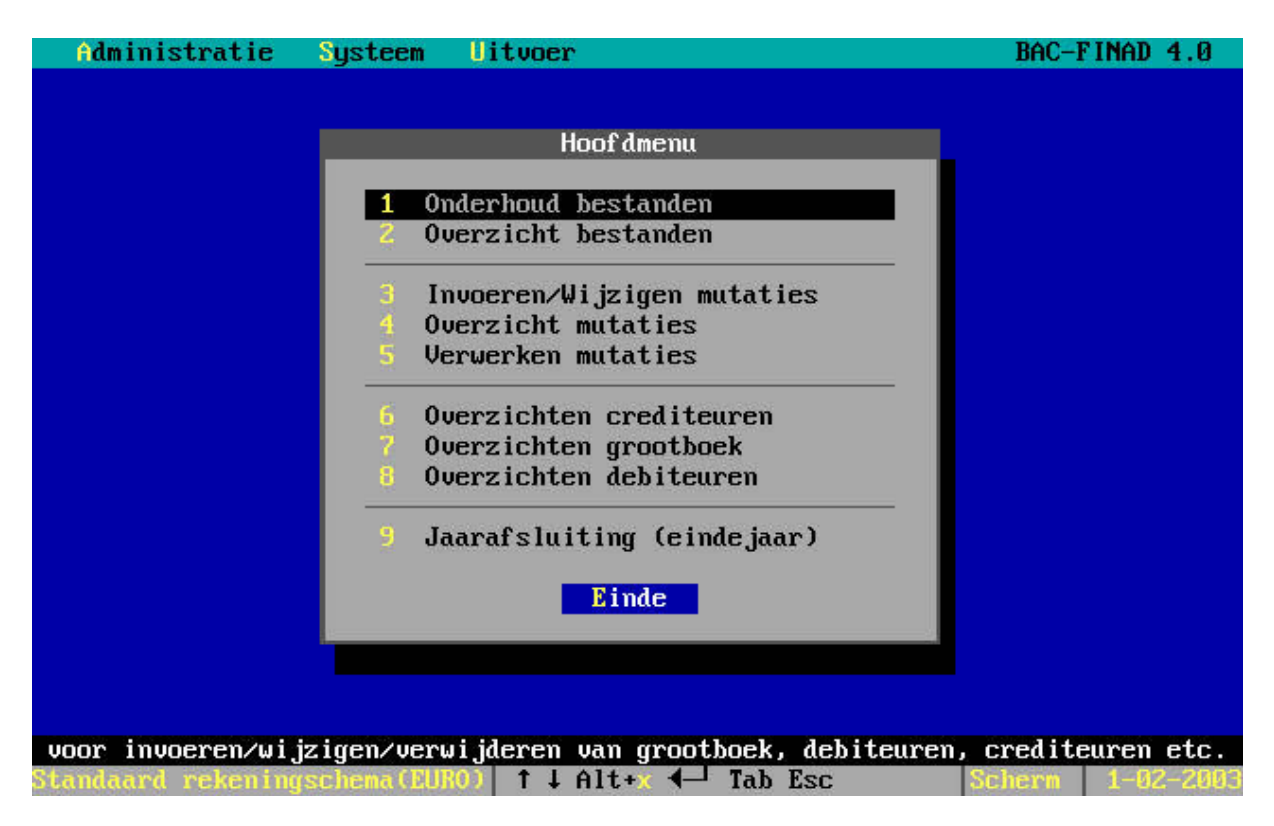

Achtereenvolgens (en in deze volgorde) gaan we de volgende gegevens aanmaken:

- Grootboek (het rekeningschema)
- Dagboeken (worden gebruikt om uw mutaties in te boeken)
- Algemene gegevens (voor het vastleggen van enkele standaard te gebruiken rekeningen)

Bij onderhoud grootboek, zult u het volgende scherm moeten invullen.

| Mini do colocida de la colocida de la colocida de l | n de cycycoens | 0.00  |
|----------------------------------------------------------------------------------------------------|----------------|-------|
| nummer:                                                                                                    | Buaget:        | 0.00  |
| Omschrijving:                                                                                                    |                |       |
| Type rekening: 🔘 Balans                                                                                                    | Januari:       | 0.0 % |
| 🔘 Winst & Verlies                                                                                                    | Februari:      | 0.0 % |
| Soort rekening: O Inkoop                                                                                                    | Maart:         | 0.0 % |
| O Verkoop                                                                                                    | April:         | 0.0 % |
| Overige                                                                                                    | Mei:           | 0.0%  |
| Meest voorkomende btu:                                                                                                    | Juni :         | 0.0 % |
|                                                                                                    | Juli:          | 0.0 % |
| 0 3 0.0% 0 4 0.0% 0 5 0.0%                                                                                                    | Augustus:      | 0.0 % |
| Bank/Gironummer: 0                                                                                                    | September:     | 0.0 % |
| Verdichten                                                                                                    | Oktober:       | 0.0 % |
| Rapportage niveau: 🗌 Niveau 1 (Totaal)                                                                                                    | November:      | 0.0 % |
| Niveau 2 (Subtotaal)                                                                                                    | December:      | 0.0 × |
|                                                                                                    | Totaal:        | 0.0 × |
| 0k Annuleren                                                                                                    | Lineair budg   | jet   |
|                                                                                                    |                |       |
| nekeningnummen (mavimaal 6 nooi                                                                                                    | ties)          |       |

Het is niet noodzakelijk om alle velden in te vullen, de velden die u minimaal moet opgeven zijn:

- Nummer (maximaal 6 posities)
- Omschrijving
- Type rekening (Balans of Winst&Verlies)
- Soort rekening (Inkoop -kosten-, Verkoop -opbrengsten-, Overige -balansrekeningen en bij W&V de diversen-)
- Meest voorkomende btw (dit is niet noodzakelijk, maar kan bij het boeken makkelijk zijn, omdat dan automatisch voor de juiste btw-kode wordt gekozen)

Heeft u een rekening ingevoerd (opslaan met Alt + O of door Ctrl + Enter), dan kunt u de volgende rekening invoeren door eerst op de **Insert** te drukken.

Bestaande rekeningen kunt u aanpassen door de "zwarte balk" op de rekening te plaatsen en vervolgens op de **Enter** te drukken.

Nadat de grootboekrekeningen zijn ingevoerd, dient u de dagboeken te controleren of eventueel aan te vullen.

|                                           | Overzicht Invoeren Wijzigen Dagboeken                                                                                                    |             |
|-------------------------------------------|----------------------------------------------------------------------------------------------------|-------------|
| Dagboek<br>Verkoo                         | Verkort Soort Grb.nr Omsch<br>Gegevens worden gewijzigd                                                                                                    | n i jving   |
| Memori<br>Memori<br>Kas<br>Bank<br>Postba | Omschrijving:       Verkoopboek         Korte omschrijving:       VERKOOP         Soort dagboek:       Verkoop         Omschrijving:       Inkoop         Kas/Bank/Giro       Kas/Bank/Giro | en memor    |
|                                           | Grootboeknummer: 1300 Debiteuren<br>Valutakode:<br>Niet automatisch doornummeren                                                                                                    |             |
|                                           | 0k Annuleren                                                                                                    | nde         |
| Standaard                                 | l rekeningschema(EURO) ↑↓Alt+x 🕂 Tab Esc Scher                                                                                                    | m 1-02-2003 |

De informatie bij een dagboek opgenomen, ziet u in onderstaand scherm.

Alle velden (zover van toepassing) dienen ingevuld te worden. Het is vooral van belang om de juiste grootboekrekening bij het betreffende dagboek op te geven.

Nadat de dagboeken zijn aangemaakt dient u, bij de Algemene gegevens nog de grootboekrekeningen aan te geven voor het automatisch boeken van de BTW.

De volgende rekeningen dient u minimaal op te geven:

- Inkoop kode 1 (laag)
- Inkoop kode 2 (hoog)
- Verkoop kode 1 (laag)
- Verkoop kode 2 (hoog)

Zie onderstaand scherm.

| Invoeren Wijzigen Algemene Gegevens                                       |                          |                          |          |                     |                |  |  |
|---------------------------------------------------------------------------|--------------------------|--------------------------|----------|---------------------|----------------|--|--|
|                                                                           |                          | BTW                      | grb.rek. | omschrijving        |                |  |  |
| Inkoop                                                                    | kode 1(laag):            | 6.0 <mark>%</mark>       | 1810     | Te betalen OB laag  |                |  |  |
| Inkoop                                                                    | kode 2(hoog):            | 19.0%                    | 1815     | Te betalen OB hoog  |                |  |  |
| Inkoop                                                                    | <pre>kode 3(div.):</pre> | 0.0%                     | Ø        |                     |                |  |  |
| Inkoop                                                                    | kode 4(div.):            | 0.0%                     | Ø        |                     |                |  |  |
| Inkoop                                                                    | <pre>kode 5(div.):</pre> | 0.0%                     | Ø        |                     |                |  |  |
| Verkoop                                                                   | kode 1(laag):            | 6.0%                     | 1800     | Te vorderen OB laag |                |  |  |
| Verkoop                                                                   | kode 2(hoog):            | 19.0%                    | 1805     | Te vorderen OB hoog |                |  |  |
| Verkoop                                                                   | kode 3(div.):            | 0.0%                     | Ø        |                     |                |  |  |
| Verkoop                                                                   | <pre>kode 4(div.):</pre> | 0.0%                     | Ø        |                     |                |  |  |
| Verkoop                                                                   | <pre>kode 5(div.):</pre> | 0.0%                     | Ø        |                     |                |  |  |
| Grootboek                                                                 | rek. betalingen          | n onderwe                | :g: 🛛 🖸  |                     |                |  |  |
| Grootbo                                                                   | bekrek, betalin          | ngs <mark>kort</mark> in | ig: 🛛 🖉  |                     |                |  |  |
| Ouderdomsanalyse debiteuren: 30 dagen kolom(1) 60 dagen (2) 90 dagen (3)  |                          |                          |          |                     |                |  |  |
| Ouderdomsanalyse crediteuren: 30 dagen kolom(1) 60 dagen (2) 90 dagen (3) |                          |                          |          |                     |                |  |  |
| Laatst geboekte inkoopfactuur: 🛛 🛛 Inkopen automatisch doornummeren       |                          |                          |          |                     |                |  |  |
| Laatst geboekte verkoopfactuur: 🛛 🛛 🛛 Verkopen automatisch doornummeren   |                          |                          |          |                     |                |  |  |
| Aantal regels per pagina: 62 Standaard betalingskorting: 2.0%             |                          |                          |          |                     |                |  |  |
| Standaard uitvoerdevice: SCHERM 2-e                                       |                          |                          |          |                     |                |  |  |
| Standaard printerdevice: LPT1 Ok Annuleren scherm                         |                          |                          |          |                     |                |  |  |
| Standaard modemdevice: COM2 Buitenlijn:                                   |                          |                          |          |                     |                |  |  |
|                                                                           |                          |                          |          |                     |                |  |  |
|                                                                           |                          |                          |          |                     |                |  |  |
| Standaard rel                                                             | en ingschema (El         | 1R00 1 1 1               | Alt+ 4-  | Tab Esc             | herm 1-02-2003 |  |  |

Druk op **Ok** om uw wijzigingen op te slaan.

Uw administratie is nu klaar om als basis administratie dienst te doen.

 $\ensuremath{\mathbb{C}}$  B.A.C. 2003, alle rechten voorbehouden.